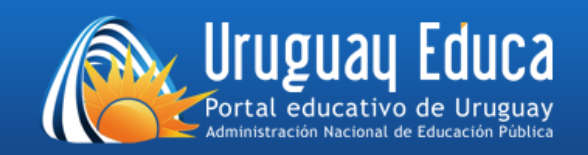

## AULAS VIRTUALES DEL PORTAL URUGUAY EDUCA

## ¿Cómo le doy de baja a todos los estudiantes de un curso?

1) En el menú ADMINISTRACIÓN hacer clic en Reiniciar:

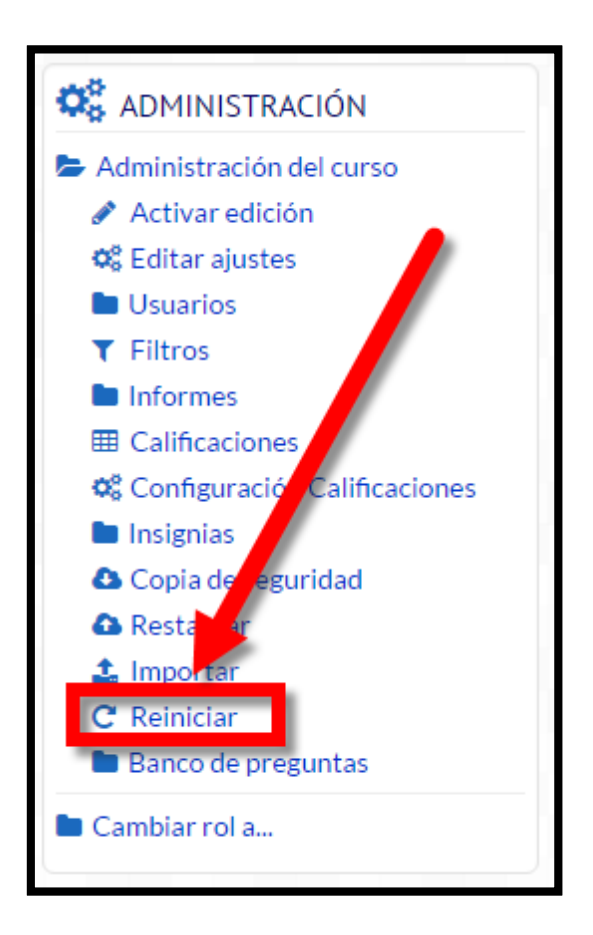

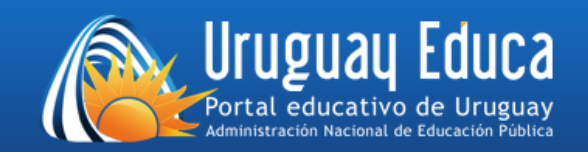

## 2) Hacer clic en *Roles* y luego en *Estudiante:*

| Reiniciar curso                                                                                                    |  |  |  |
|----------------------------------------------------------------------------------------------------|--|--|--|
| Esta página le permite vaciar un curso de datos de usuario, en tanto que se conservan las actividades y otros ajustes. Por favor,<br>tome nota de que al seleccionar los ítems de más abajo y enviar esta página, eliminará definitivamente de este curso los datos<br>de los usuarios seleccionados. |  |  |  |
| Expandir todo                                                                                                    |  |  |  |
| ▼General                                                                                                    |  |  |  |
|                                                                                                    |  |  |  |
| Fecha de inicio del curso ③                                                                                                    |  |  |  |
| 9 ▼ febrero ▼ 2017 ▼ 🛗 🗆 Habilitar                                                                                                    |  |  |  |
|                                                                                                    |  |  |  |
| Eliminar eventos                                                                                                    |  |  |  |
|                                                                                                    |  |  |  |
| Eliminar todas las notas 🗌                                                                                                    |  |  |  |
| Eliminar todos los comentarios                                                                                                    |  |  |  |
|                                                                                                    |  |  |  |
| Borrar datos de finalización 🗌                                                                                                    |  |  |  |
| Eliminar asociaciones de blogues                                                                                                    |  |  |  |
|                                                                                                    |  |  |  |
| Eliminar la clasificación de la competencia 🔲                                                                                                    |  |  |  |
|                                                                                                    |  |  |  |
| Koles                                                                                                    |  |  |  |
|                                                                                                    |  |  |  |
| Dar de baja a usuarios                                                                                                    |  |  |  |
| No hav roles                                                                                                    |  |  |  |
| Profesor sin permiso de edición                                                                                                    |  |  |  |
|                                                                                                    |  |  |  |

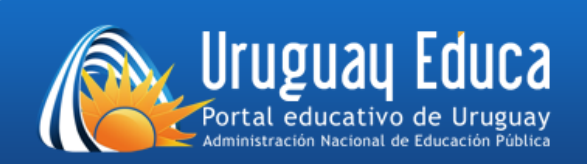

3) Pulsar el botón *Reiniciar curso:* 

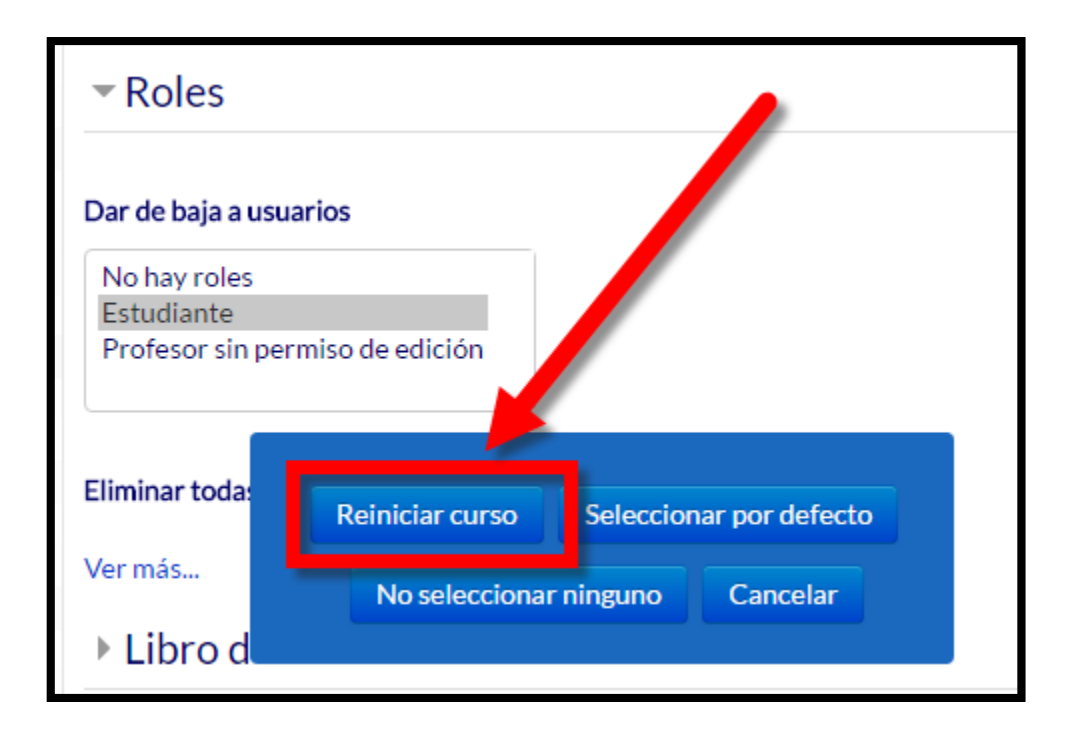

4) Pulsar el botón Continuar:

| Reiniciar curso |                 |         |  |
|-----------------|-----------------|---------|--|
| Componente      | Tarea           | Estatus |  |
| Roles           | Dar de baja (2) | ОК      |  |
|                 | Continuar       |         |  |